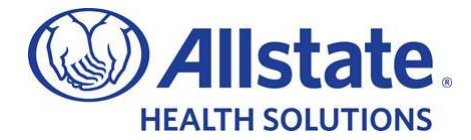

## Completing the E-Sig (client perspective)

Completing an Electronic Signature via Email is easier than you'd think. However, trying to navigate your client through a process you have never seen before can be even trickier. Please refer to the below for a step-by-step guide to walking your client through our New, E-Signature process.

- 1.) Locate email sent from "Allstate Health Solution" (noreply@NGIC.com)
  - a. Client may need to look in Spam/Junk folder

|                 | Allstate.<br>HEALTH SOLUTIONS                                                                                                    |
|-----------------|----------------------------------------------------------------------------------------------------|
|                 | application pending<br>signature                                                                                                    |
| Dear '          | Fest Test,                                                                                                    |
| An on<br>for yo | line Medicare Supplement Insurance application has just been submitted<br>u by your agent. In order to complete the application process, please click |

- 2.) Once email has been located, have applicant click on, "Complete Your Application"
- 3.) This will open a new window prompting them to confirm their name and signature that will be used to complete their app.
  - a. Just have them click on "Continue" to proceed
    - i. Please note CA requires the applicant to electronically sign on the screen of their device (whether they use their mouse, touch-pad or finger)

| Your Signature                                    |                  |
|---------------------------------------------------|------------------|
| Please enter/verify your name and initials below. |                  |
| Full Name                                         | Initials         |
| Enrollment Test                                   | ET               |
| Signature Preview                                 | Initials Preview |
| Enrallment Test<br>40170250-13                    | ET               |

By selecting Continue, I agree that the signature and initials will be my electronic representation of my written signature and initials and will have the same legal effect as my written signature and initials. I agree to be bound by any and all agreements in which this electronic signature is displayed.

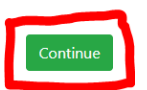

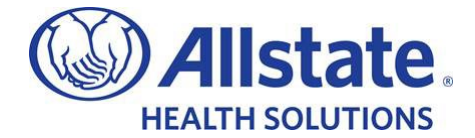

4.) Once the application loads, have client click on the button at the top of the page that resembles an "Arrow pointing to the Right". This will bring them to each section that requires them to insert their signature or fill in City and State

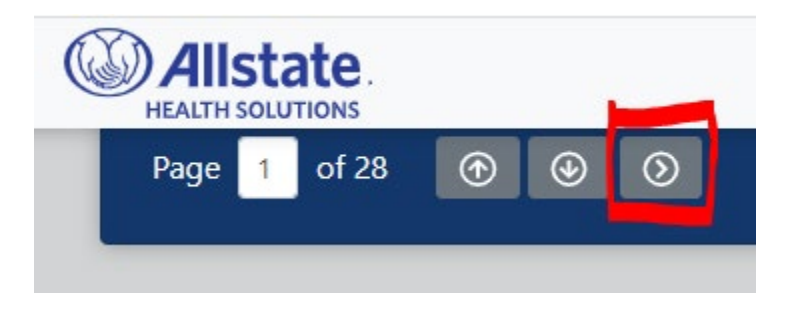

5.) Once client arrives at first signature section, all they have to do is click, "Sign Here". This will insert their signature into the necessary field.

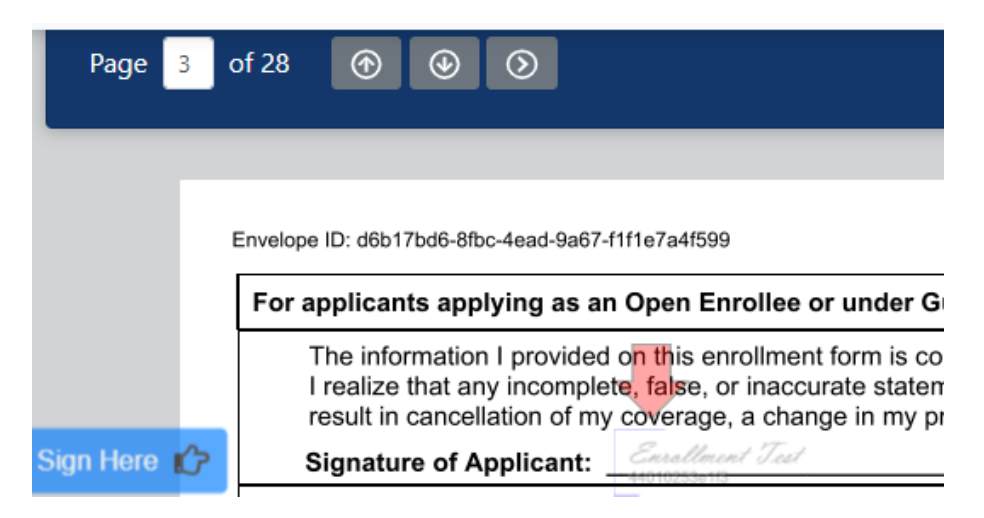

6.) Click "Right Arrow" again to progress to the next signature field

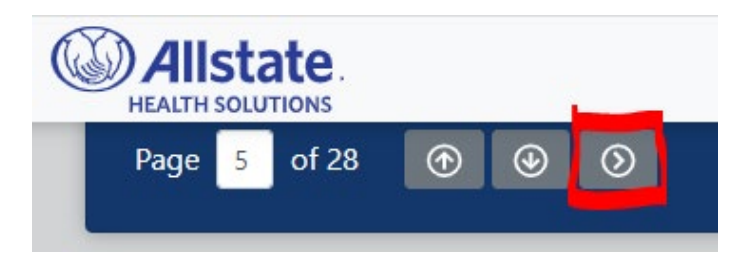

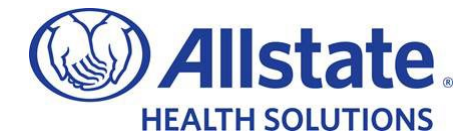

- 7.) The next section is a two-part process; 1) click in the highlighted area of the red box next to "Signed at (city and state)" to activate the box. Type the City and State they are signing from. Then, 2) click on "Sign Here" above this area to insert their signature
  - a. After completing this section, click on the "Right Arrow" at the top to proceed to next signature area

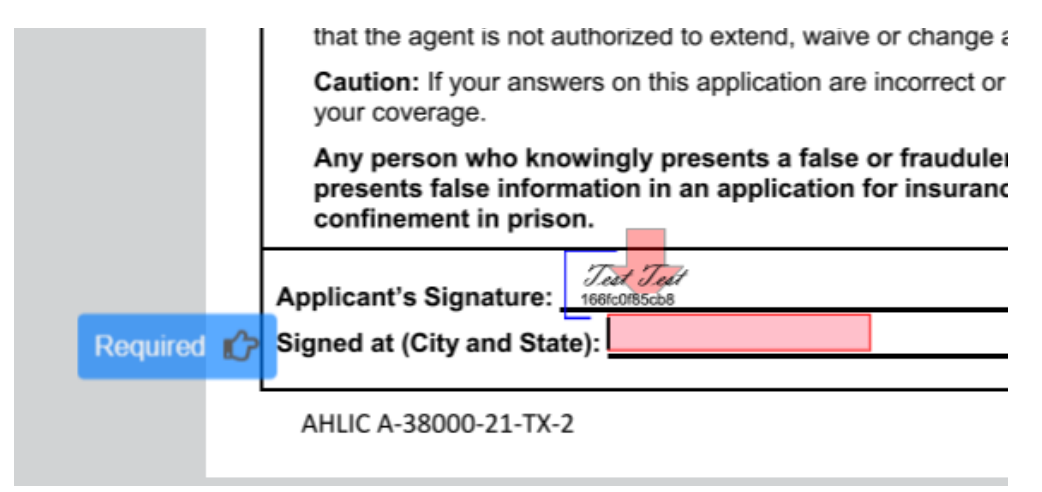

8.) E-Sig Authorization section – client insets signature by selecting, "Sign Here"

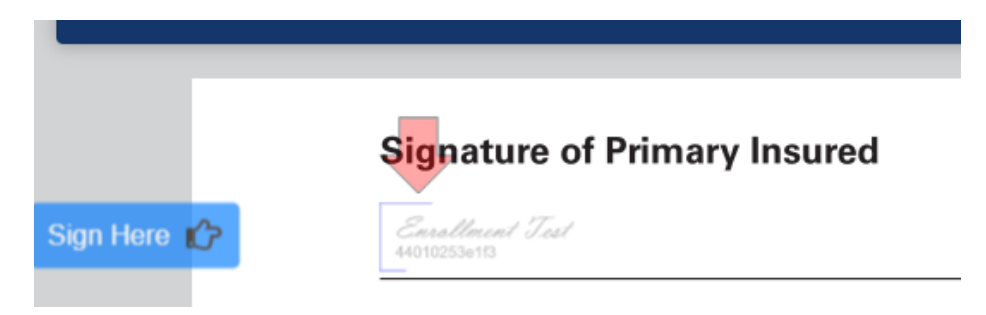

9.) The applicant will need to continue through until all required signatures have been collected. Once completed, they'll click on, "Finish Signing" in the Top-Right OR Bottom-Left of the screen

| Page 8 of 28 🛞 🕑                                                                                                    |              | Finish Signing |   |
|----------------------------------------------------------------------------------------------------|--------------|----------------|---|
| Sign this Authorization. I turther understand that if I retuse to sign this Authorization to release my complete me<br>record, NHIC may not be able to process my application, or if coverage has been issued may not be able to make<br>benefit payments.<br>Envolument Text | dical<br>any |                | * |

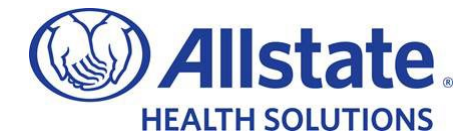

# Page 9 of 28 O O O Forgot One O Description of Personal Repres

10.) If the applicant misses a required field, the system will notify them

11.) Once they have clicked on "Finish Sign", the next page loads and they're all done.

# All done.

Your application has been signed.

- 12.) The agent can log into their portal, click, "Applications" and obtain status updates, policy # or updated Status within this section.
- 13.) If the Agent has any questions on the app or needs to submit any supporting documentation, please refer to the below contacts to aid in these areas

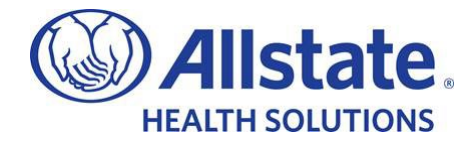

# **Telephonic Enrollment**

## 1.) Review Effective date, Plan(s) and signature options.

| Medicare Supplement Insurance     Medicare & insurance | Plans                                                         | Downloads                                                                |
|--------------------------------------------------------|---------------------------------------------------------------|--------------------------------------------------------------------------|
| Additional comments<br>& Upload                        | Effective Date 🗸                                              | Plan summary                                                             |
| 🗸 Agent statement                                      |                                                               |                                                                          |
| Health info authorization                              | Medicare Supplement Insurance<br>Plan G, Tester Test          | Medicare Supplement<br>Insurance \$1,091.28<br>Plan G /an<br>Tester Test |
| V Tester Test                                          | Annual premium\$1,091.28Application fee\$25.00                | Annual premium \$1,091.28                                                |
| Silling                                                |                                                               | One time application fee \$25.00                                         |
| Plan and signing                                       | Cierceture                                                    |                                                                          |
| save draft & exit                                      | SIGNATURE<br>How will the applicant's signature be collected? |                                                                          |
|                                                        | Please select                                                 |                                                                          |
|                                                        | E-signature                                                   |                                                                          |
|                                                        | Voice Signature Service                                       |                                                                          |
|                                                        | Security Question Signature                                   |                                                                          |
|                                                        |                                                               |                                                                          |
|                                                        | submit application                                            |                                                                          |

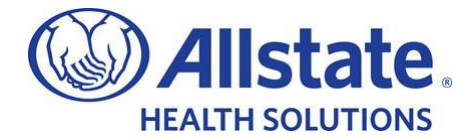

2.) Select, Voice Signature Service:

# Signature

How will the applicant's signature be collected?

| Please select               | $\sim$ |
|-----------------------------|--------|
| E-signature                 |        |
| Voice Signature Service     |        |
| Security Question Signature |        |

3.) Click, "Submit Application":

| Signature                        |                    |   |        |
|----------------------------------|--------------------|---|--------|
| How will the applicant's signatu | re be collected?   |   |        |
| Voice Signature Service          |                    |   | $\sim$ |
| I                                | submit application | < |        |

- 4.) Agent can proceed 1 of 2 ways;
  - 1) Call the Voice Signature # provided, enter PIN and verify applicant name. Once verified, either conference the applicant into the call or put phone on speaker to allow for Applicant to "Attest" to all applicable sections, OR –
  - 2) Provide the "Voice Signature" # and PIN to the Applicant and have them complete within 10 business days

| U   | Awaiting client signature                                                                                             |
|-----|----------------------------------------------------------------------------------------------------|
|     | Once the applicant has completed their voice signature, the application will be reviewed<br>by our underwriting team. |
|     | Voice signature: (833) 408-5393<br>Pin: 9488                                                                          |
|     | change attestation method                                                                                             |
|     |                                                                                                    |
|     |                                                                                                    |
|     | submitted signed approved issued                                                                                      |
| А   | pplication #326905<br>dicare Supplement Insurance, Plan G                                                             |
| Tes | ter Test                                                                                                    |

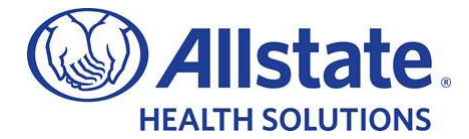

# Passphrase Signature Method

| edicare Supplement<br>surance                             | Diana                                                                                                    |                       | Downloads                                                 |               |
|-----------------------------------------------------------|----------------------------------------------------------------------------------------------------|-----------------------|-----------------------------------------------------------|---------------|
| Medicare & insurance                                      | Plans                                                                                                    |                       |                                                           | Texas         |
| Additional comments<br>& Upload                           | Effective Date 🗸                                                                                                    |                       |                                                           |               |
|                                                           | 11/01/2022                                                                                                    |                       | Plan summary                                              |               |
| Agent statement<br>Health info<br>authorization           | Medicare Supplement Insurance<br>Plan G, Tester Test                                                                                |                       | Medicare Supplement<br>Insurance<br>Plan G<br>Tester Test | \$1,091.<br>/ |
| Tester Test                                               | Annual premium<br>Application fee                                                                                                   | \$1,091.28<br>\$25.00 | Annual premium                                            | \$1,091.      |
| Billing                                                   |                                                                                                    |                       | One time application fee                                  | \$25.         |
|                                                           | edit plan selection                                                                                                    |                       | one and application rec                                   |               |
| Plan and signing<br>last saved 21:16                      | Signature                                                                                                    |                       | one anne approadon ree                                    |               |
| Plan and signing<br>last saved 21:16<br>save draft & exit | edit plan selection Signature How will the applicant's signature be collected?                                                      |                       |                                                           |               |
| Plan and signing<br>last saved 21:16<br>save draft & exit | edit plan selection  Signature  How will the applicant's signature be collected?  Please select  Figure true                        | ~                     |                                                           |               |
| Plan and signing<br>last saved 21:16<br>save draft & exit | edit plan selection  Signature How will the applicant's signature be collected?  Please select E-signature Vision Elementum Sension | ~                     |                                                           |               |
| Plan and signing<br>last saved 21:16<br>save draft & exit | edit plan selection Signature How will the applicant's signature be collected? Please select E-signature Voice Signature Service    | ~                     |                                                           |               |

1.) Review Effective date, Plan(s) and signature options.

2.) Select, "Security Question Signature" from the available drop-down list

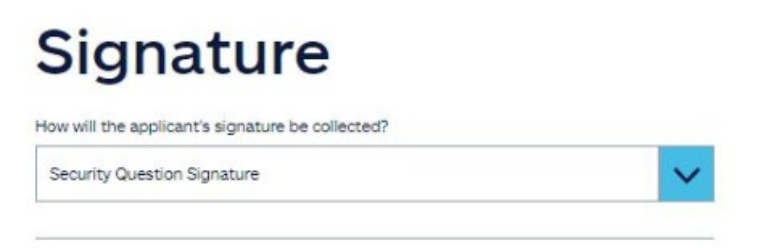

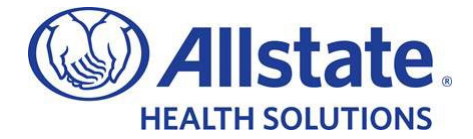

3.) Click on, "Send Documents" and make sure the name and email address are accurate for the applicant. Make any necessary corrections and click on, "Send documents to applicant" at the bottom

| Send documents *                                              |
|---------------------------------------------------------------|
| Guide to Health Insurance for People with<br>Medicare<br>2022 |
| Health Information Form                                       |
| Outline of coverage<br>10/01/2022                             |
| Test                                                          |
| Last name 🖌                                                   |
| Test                                                          |
| Applicant's email address 🗸                                   |
| craig.rydzeski@ngic.com                                       |
| Agent Email address 🗸 optional                                |
| Craig.Rydzeski@NGIC.COM                                       |
| send documents to applicant                                   |

4.) Once documents have been sent, you can now select from the available security-questions:

| Agent acknowledgement: by checking this box, I certify I<br>understood the statements above. | have read and fully |
|----------------------------------------------------------------------------------------------|---------------------|
| elect a security question                                                                    |                     |
| Select                                                                                       | ~                   |
| Mother's maiden name                                                                         |                     |
| Favorite color                                                                               |                     |
| Name of the street you grew up on                                                            |                     |
| Name of your first pet                                                                       |                     |
| Name of your favorite childhood friend                                                       |                     |
| City or town of your first job                                                               |                     |

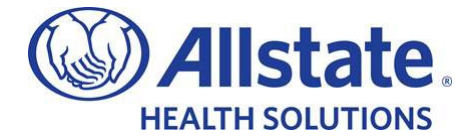

5.) Select "Question" to be answered by applicant, and type the answer in the provided box below

| Security Question Signat                                                                                                    | ure                                                                                                    |                                                                                                    |                        |
|----------------------------------------------------------------------------------------------------|----------------------------------------------------------------------------------------------------|----------------------------------------------------------------------------------------------------|------------------------|
| By providing an answer to                                                                                                    | a security question:                                                                                                    |                                                                                                    |                        |
| <ul> <li>You confirm your int</li> <li>You confirm that you<br/>applied for, the Guid<br/>Information Practice</li> <li>You agree with the p<br/>Application Forms, t<br/>Notice.</li> </ul> | ent to apply for insurance;<br>I have received an Outline -<br>le to Health insurance for P<br>s, and the Health Informati<br>process of inserting your na<br>he Health Information Auth | of Coverage for the policy bein<br>reople on Medicare, the Notice<br>ion Form;<br>ame as an electronic signature<br>porization and the Replacemen | g<br>of<br>to the<br>t |
| Agent acknowledgem<br>understood the state                                                                                                    | ent: by checking this box,<br>ments above.                                                                                                    | I certify I have read and fully                                                                                                    |                        |
| Select a security question                                                                                                    | e 1                                                                                                    |                                                                                                    |                        |
| Favorite color                                                                                                    | <                                                                                                    |                                                                                                    | ~                      |
| Enter the security questio                                                                                                    | n answer 🧹                                                                                                    |                                                                                                    |                        |
| Blue                                                                                                    | ٤                                                                                                    |                                                                                                    |                        |
|                                                                                                    |                                                                                                    |                                                                                                    |                        |
|                                                                                                    |                                                                                                    |                                                                                                    |                        |
|                                                                                                    |                                                                                                    |                                                                                                    |                        |
|                                                                                                    | submit applicat                                                                                                    | tion                                                                                                    |                        |

6.) Click, "Submit Application"

| Security Question Signature                                                                                                    | •                                                                                                    |                                                                                                    |
|----------------------------------------------------------------------------------------------------|----------------------------------------------------------------------------------------------------|----------------------------------------------------------------------------------------------------|
| By providing an answer to a                                                                                                    | security question:                                                                                                    |                                                                                                    |
| <ul> <li>You confirm your inten</li> <li>You confirm that you h<br/>applied for, the Guide<br/>Information Practices,</li> <li>You agree with the pro<br/>Application Forms, the<br/>Notice.</li> </ul> | t to apply for insurance;<br>ave received an Outline of Cor<br>to Health insurance for People<br>and the Health Information Fo<br>cess of inserting your name a<br>Health Information Authoriza | verage for the policy being<br>on Medicare, the Notice of<br>orm;<br>s an electronic signature to the<br>tion and the Replacement |
| Agent acknowledgemer<br>understood the stateme                                                                                                    | nt: by checking this box, I certi<br>ents above.                                                                                                    | fy I have read and fully                                                                                                    |
| Select a security question                                                                                                    |                                                                                                    |                                                                                                    |
| Favorite color                                                                                                    |                                                                                                    | ~                                                                                                    |
| Enter the security question a                                                                                                    | answer 🗸                                                                                                    |                                                                                                    |
| Blue                                                                                                    |                                                                                                    |                                                                                                    |
|                                                                                                    |                                                                                                    |                                                                                                    |
|                                                                                                    |                                                                                                    |                                                                                                    |
|                                                                                                    |                                                                                                    |                                                                                                    |

7.) After submitting, the screen will update as reflected below:

| Hold tight, this<br>Our automated<br>policy decision f<br>policy immediat<br>give to your cus | should only tak<br>underwriting che<br>for you in a few n<br>tely, and you'll ha<br>tomer straight a | e a few mome<br>ecks are runnin<br>noments. If it's<br>we the policy r<br>way. | nts.<br>ng, and we shou<br>all clear, we'll is<br>number and ID c | uld have a<br>ssue the<br>card to |
|-----------------------------------------------------------------------------------------------|----------------------------------------------------------------------------------------------------|--------------------------------------------------------------------------------|-------------------------------------------------------------------|-----------------------------------|
| Applica<br>Medicare Supp                                                                      | submitted<br>ation #3                                                                                | signed<br>326908<br>xe, Plan G                                                 | approved                                                          | - O<br>issued                     |
| comp                                                                                          | leted applicat<br>(pdf)                                                                              | ion                                                                            | fitness                                                           | tracker registration<br>guide     |

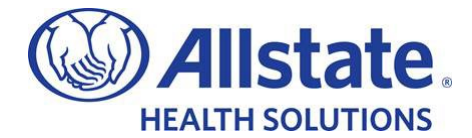

8.) After a few moments, the screen should refresh with the status and additional information

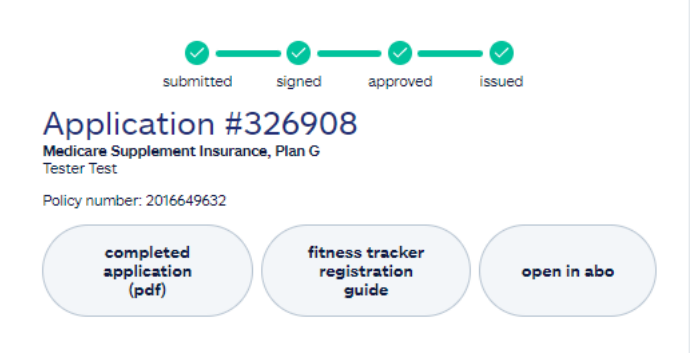

9.) If after a few minutes the screen hasn't refreshed, please click on "Applications" at the top of the page and locate the application that was just submitted

| quote | applications | contact us | forms, brochures & guides |                                                       |
|-------|--------------|------------|---------------------------|-------------------------------------------------------|
|       |              |            |                           |                                                       |
|       |              |            |                           |                                                       |
|       |              |            |                           | submitt                                               |
|       |              |            |                           | Application<br>Medicare Supplement In:<br>Tester Test |

- 10.) Once located, it should then reflect either, "Policy Issued", "Policy Declined" or "Pending".
  - a. If "Pending", click on the refresh sign to see if there's been an update.
  - b. If still pending after 24 hrs., please call for additional information (833) 870-6133

|        | Policy number: 2016649632                      |  |  |
|--------|------------------------------------------------|--|--|
|        |                                                |  |  |
|        |                                                |  |  |
|        |                                                |  |  |
|        | Application ID: 326905                         |  |  |
| € 10/2 | 7/202 <mark>2 Pending</mark> Voice Signature > |  |  |
|        |                                                |  |  |
|        |                                                |  |  |
|        |                                                |  |  |
|        |                                                |  |  |
|        |                                                |  |  |
|        |                                                |  |  |

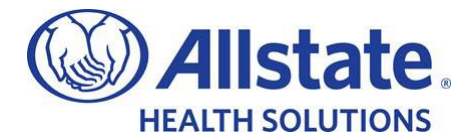

## Contacts:

#### - New Business - Paper Applications:

- Allstate Health Solutions
  - PO Box 95464
  - Cleveland, OH 44101
- Overnight / FedEx Address:
  - Allstate Health Solutions
  - Attn: Allstate Health Lockbox Operations
  - 800 Superior Ave East 3<sup>rd</sup> Floor
  - Cleveland, OH 44114
- Email (scanned applications): <u>NPSMedicareSuppApps@NGIC.com</u>
- o Phone: 888-966-2345
  - Hours of Operation: 7:00 AM to 4:00 PM CST

#### - Underwriting/Home Office:

- Email: <u>uwmedsupp@ngic.com</u>
- o Phone: 888-966-2345
- Fax: 888-344-3232
  - Hours of Operation: 7:00 AM to 4:00 PM CST

### - Policy Admin (Policies issued on or After 1/1/2021):

- Allstate Health Solutions
  - PO Box 1070
    - Winston-Salem, NC 27102-1070
- Email: <u>MemberServices@ngic.com</u>
- o Phone: 888-966-2345
- Fax: 888-344-3232
  - Hours of Operation: 8:00 AM to 7:00 PM CST

## - Policy Admin (Policies issued before 1/1/2021):

- Allstate Health Solutions
  - PO Box 17110
    - Winston-Salem, NC 27116
- o Email: <u>NatGenHealth@actmanre.com</u>
- o Phone: 833-976-2628
- Fax: 366-759-3141
  - Hours of Operation: 7:00 AM to 5:00 PM CST

## - Agency Services / Contracting:

- o Email: <u>SeniorProductSales@NGIC.com</u>
- Phone: 833-408-5392
- Hours of Operation: 8:00 AM to 4:00 PM CST